## Lab3

이 실습에서는 라즈베리파이를 이용하여 리눅스 드라이버 및 드라이버를 이용한 응용 프로그램의 작성을 실습합니다.

먼저, 라즈베리파이와 공유기를 유선 랜 케이블로 연결하고, 마이크로 USB 케이블(C-Type)이 연결 된 어댑터를 연결합니다.

구글에서 SmarTTY 를 검색하거나 아래의 링크에서 SmarTTY 프로그램을 다운로드 받은 후 설치 합니다. SmarTTY 프로그램은 터미널 프로그램으로서 telnet, SSH, serial 통신 등을 지원하는 무료 프로그램입니다. 반드시 이 프로그램이 아니라도 PuTTY 등 유사한 프로그램을 사용하는 것이 가 능합니다.

https://sysprogs.com/SmarTTY/

터미널 프로그램을 이용해서 라즈베리파이에 접속하기 위해서는 라즈베리파이에 할당된 IP 주소 를 알아야 합니다. 이를 위해서 Fing 이라는 프로그램을 사용합니다. 이 프로그램은 같은 공유기 에 접속된 유무선 장치의 IP 주소 목록을 보여줍니다.

https://www.fing.com/products/fing-desktop

프로그램을 설치한 후 프로그램 아이콘을 아래와 같이 선택한 후 마우스 오른쪽 버튼을 누르면 아래와 같이 메뉴가 나옵니다. 여기에서 Open Fing Desktop을 선택합니다.

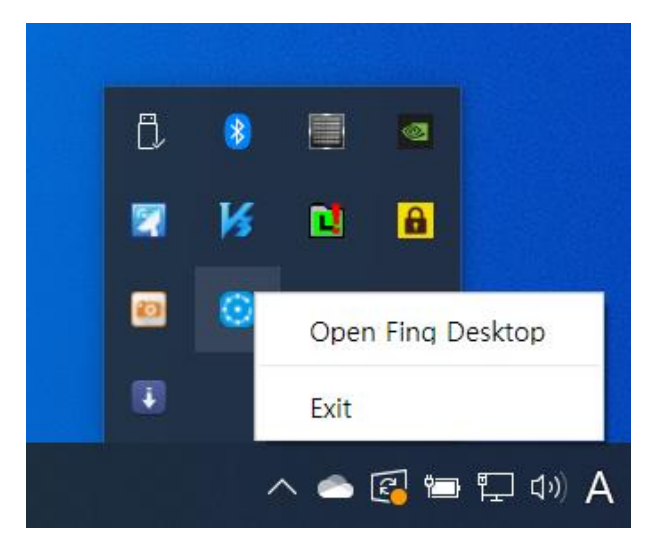

아래와 같은 Fing Desktop에서 See all devices 버튼을 누릅니다.

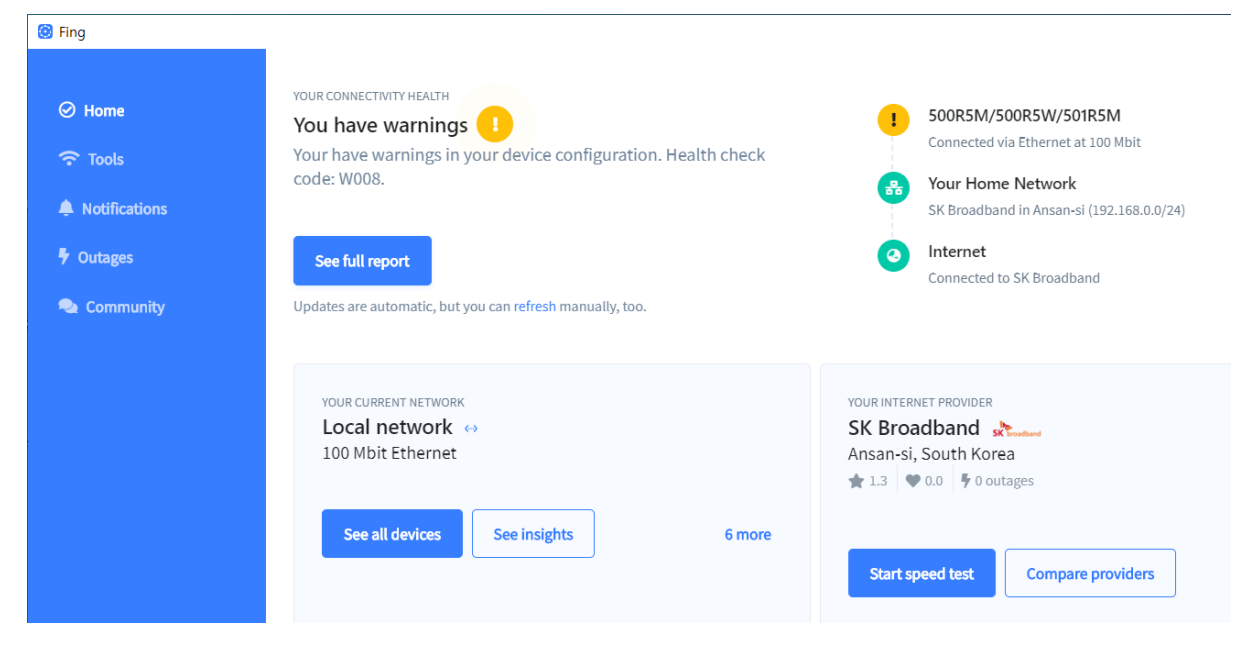

그러면 아래와 같이 접속된 장치들의 IP 주소가 보입니다. 라즈베리파이가 안 보일 경우 잠시 기 다린 후 Refresh 버튼을 누르면 목록이 갱신됩니다.

| Fing          |                           |                                          |                                       | - 🗆 X                |
|---------------|---------------------------|------------------------------------------|---------------------------------------|----------------------|
| ⊘ Home        | ← Home                    | SK Broadband in Ansan-si (192.168.0.0/2- | 4)                                    | Refresh              |
| ᅙ Tools       | Devices Network Security  |                                          |                                       | 5 online of 14 • now |
| Notifications | Search                    |                                          | All 🗸 State 🗸                         | = 🗏 🥕 🕼              |
| 🕈 Outages     | TYPE NAME                 | DETAILS                                  | IP                                    | CHANGED              |
| 🔍 Community   | EFM Networks ipTIME A2008 | EFM Networks • ipTIME A2008              | 7 Router 192.168.0.1                  |                      |
|               | Galaxy-Note9              | Samsung • Galaxy Note 9                  | 7 Mobile Android 10 192.168.0.8       | 11 Thu, 7:27 PM      |
|               | raspberrypi               | Raspberry Pi                             | 7 Raspberry Raspbian 192.168.0.18     | 7:55 PM              |
|               | Mobile                    | AMPAK Technology                         | Mobile ▲Android 192.168.0.32          | 6:53 PM              |
|               | DESKTOP-8ANK00G           | Samsung • 500R5M/500R5W/501R5M           | 7 Laptop Windows 10 Pro 192.168.0.102 | 6:53 PM              |

위의 화면 예에서 라즈베리파이의 IP 주소가 192.168.0.18 임을 볼 수 있습니다. 스마트폰에도 Fing 앱이 있으며 스마트폰이 같은 공유기에 접속되어 있으면 위와 같은 접속 장치 목록은 스마 트폰 앱에서도 확인 가능합니다.

(참고 사항: 만약 기다려도 위의 목록에 라즈베리파이가 나타나지 않으면 부팅이 안되거나 네트웍 에 접속이 안되는 경우입니다. 그 경우에는 라즈베리파이에 HDMI 케이블을 이용하여 모니터를 연결하고 키보드를 연결한 후 부팅이 정상적으로 되는지 확인해 봅니다. 부팅이 안된다고 판단이 될 경우 별도로 문의하십시오.) 라즈베리파이의 IP 주소를 확인 후, 다음과 같이 SmarTTY를 열어서 New SSH connection을 클릭 합니다.

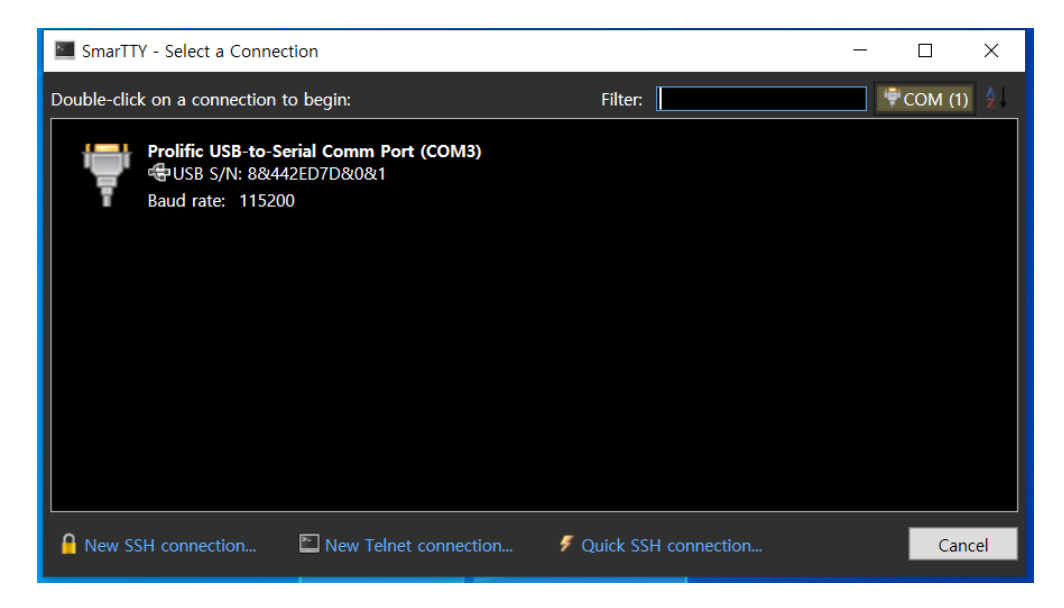

다음과 같은 창이 나오면 Host Name: 192.168.0.18, User Name: pi, Password: raspberry 를 입력하 고 Connect를 선택합니다. 키를 저장할 것을 묻는 화면이 나오면 저장하는 것을 선택합니다.

| 🔚 Smar∏   | Y - New SSH Connection            |                    |                       |        |     | $\times$ |
|-----------|-----------------------------------|--------------------|-----------------------|--------|-----|----------|
|           | Setup ne                          | w SSH co           | onnection             |        |     |          |
|           | Host Name: 192.168.0.18           |                    |                       |        |     |          |
|           | User Name: pi                     |                    |                       |        |     |          |
| Conne     | ction alias:                      |                    |                       |        |     |          |
| r 📍 Authe | ntication method                  |                    |                       |        |     |          |
| Passw     | vord:                             |                    |                       |        |     |          |
| ✓ S       | etup public key authentication ar | nd don't ask for p | assword again         |        |     |          |
| Public    | : key in Windows key store (asso  | ciated with your ι | iser account): Auto   | RSA D  | SA  |          |
| Open      | SSH key                           |                    |                       |        |     |          |
| 0         | verride default key location:     |                    |                       |        |     | 1        |
| Pa        | assphrase:                        |                    |                       |        |     |          |
| Use H     | TTP CONNECT proxy:                |                    |                       |        |     |          |
| Enable    | zlib compression (recommended     | d for slow connect | tions)                |        |     |          |
| Transfe   | er folders using:                 | On-the-fly TAR     | File-by-file SCP (slo | w)     |     |          |
| Enable    | keep-alive packets every:         | 0                  | seconds               |        |     |          |
| ✔ Save t  | nis connection to connections lis | t                  |                       |        |     |          |
|           |                                   |                    |                       | Connec | t ( | Cancel   |

다음과 같은 화면이 나오면 두가지 중의 하나를 선택합니다.

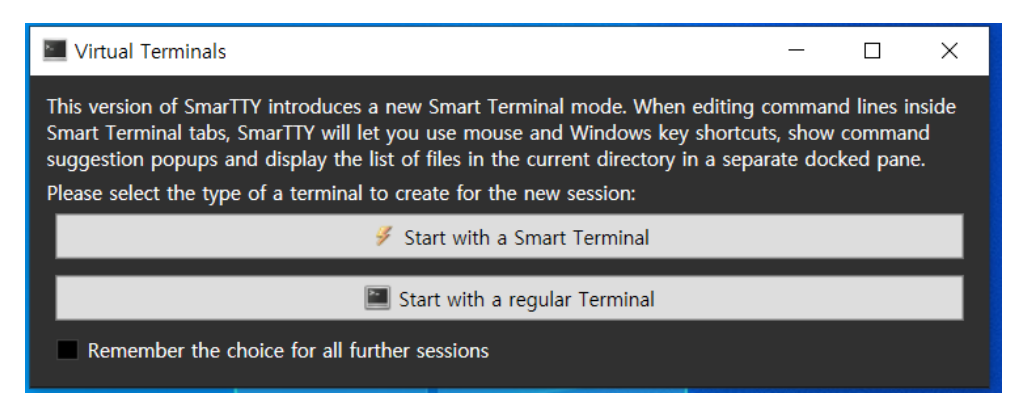

위에서 어느 것을 선택해도 가능하지만, Smart Terminal이 좀더 편리한 기능이 많으므로 이것을 선택합니다.

| SmarTTY - 192.168.0.121                | _           |            | ×     |
|----------------------------------------|-------------|------------|-------|
| File Edit View SCP Tools Help          |             |            |       |
| File List × Welcome to Smart Terminal. |             |            | ~     |
| ↓ 📂 ⊅  Filter: 🖕 pi@192.168.0.121:~\$  |             |            |       |
| File name Size                         |             |            |       |
| i                                      |             |            |       |
| linux <dir></dir>                      |             |            |       |
| MagPi <dir></dir>                      |             |            |       |
| work <dir></dir>                       |             |            |       |
|                                        |             |            |       |
| local <dir></dir>                      |             |            |       |
| ssh <dir></dir>                        |             |            |       |
| workRPi4.tar 890K                      |             |            |       |
| □ Jash_history 30                      |             |            |       |
| bash_logout 220                        |             |            |       |
| Lashrc 3523                            |             |            |       |
| profile 807                            |             |            |       |
| Xauthority 171                         |             |            |       |
|                                        |             |            |       |
|                                        |             |            |       |
|                                        |             |            |       |
|                                        |             |            |       |
|                                        |             |            |       |
|                                        |             |            |       |
|                                        |             |            |       |
| C                                      |             |            | >     |
| 🚺 pi@192.168.0.121:~ 🗙 🕂 🍠 📂 🌞         |             |            |       |
| SCP: No transfers                      | 5195B sent, | 30KB recei | ved 📑 |

위의 화면의 좌측은 디렉토리로 이동이 가능한 브라우저 이며, 또한 파일 이름을 더블 클릭하면 편집이 가능한 편집기가 열립니다.

라즈베리파이의 user name은 pi 이므로 user 계정의 홈 디렉토리의 위치는 /home/pi 입니다. 다 른 디렉토리에 있다가 홈 디렉토리로 돌아가기 위해서는 \$ cd ~ 를 입력합니다. 아래의 명령은 사 용자의 홈 디렉토리내의 work 디렉토리로 이동하는 명령어로 이 실습에서는 이곳에서 작업을 합 니다.

\$ cd ~/work

| 🔳 SmarTTY - 192   | 2.168.0.121  | -                              | - 🗆 X               |
|-------------------|--------------|--------------------------------|---------------------|
| File Edit View    | SCP Tools He | ۹þ                             |                     |
| File List         | ×            | Welcome to Smart Terminal.     | ^                   |
| 🔳 📂 💈 Filter:     |              | pi@192.168.0.121:~\$ cd ~/work |                     |
|                   |              | pi@192.168.0.121:~/work\$ _    |                     |
| File name         | Size         |                                |                     |
|                   | <dir></dir>  |                                |                     |
| can               | <dir></dir>  |                                |                     |
|                   | <dir></dir>  |                                |                     |
| apio_button       | <dir></dir>  |                                |                     |
| apio led          | <dir></dir>  |                                |                     |
|                   | <dir></dir>  |                                |                     |
| LCD1602           | <dir></dir>  |                                |                     |
| lcd1602drive      | <dir></dir>  |                                |                     |
| oled              | <dir></dir>  |                                |                     |
| ssd1306_i2c       | <dir></dir>  |                                |                     |
|                   |              |                                |                     |
|                   |              |                                |                     |
|                   |              |                                |                     |
|                   |              |                                |                     |
|                   |              |                                |                     |
|                   |              |                                |                     |
|                   |              |                                |                     |
|                   |              |                                |                     |
|                   |              |                                |                     |
|                   |              |                                | ~                   |
|                   |              | 🛂 pi@192.168.0.121:~ 🗙 🛉 👂 📂 🌻 |                     |
| SCP: No transfers |              | 6411B se                       | nt, 32KB received 🔐 |

이 디렉토리에는 여러 개의 디렉토리가 있으나 실습에서는 gpio\_button, gpio\_intr, gpio\_led, gpio\_signal, lcd1602driver 의 파일로 실습을 합니다.

드라이버를 시험하기 전에 I/O보드와 라즈베리파이의 연결이 필요합니다. 현재 전원이 연결되어 있으면 보드의 고장 방지를 위해 전원 연결을 해제합니다. 라즈베리파이도 컴퓨터 이므로 전원을 차단할 때 적절하게 shutdown이 되어야 합니다. 아래와 같이 명령을 내린 후 전원을 차단합니다.

## \$ sudo shutdown now

라즈베리파이와 I/O보드의 연결은 40 pin flat cable로 연결합니다. 이때 I/O보드의 커넥터에는 홈 이 있어서 거꾸로 연결하는 것이 불가능하지만, 라즈베리파이에는 커넥터 핀만 있으므로 반대로 연결할 위험이 있습니다. 아래 사진을 참조하여 flat cable의 빨간 줄이 랜케이블 커넥터의 반대 방향으로 가도록 연결합니다. 40개의 핀이 접속이 되어야 하므로 핀과 커넥터의 위치를 잘 보고 주의 해서 연결합니다. 커넥터를 잘 못 연결할 경우 고장의 우려가 있으므로 주의가 필요합니다.

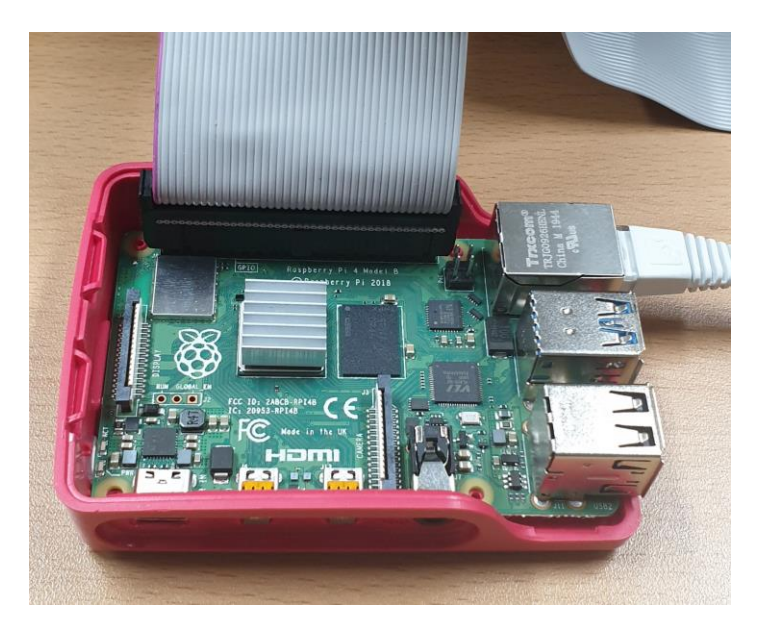

I/O보드 측의 커넥터도 케이블의 빨간색 줄이 위쪽을 향하도록 연결합니다. 커넥터의 중앙에 키 홈이 있어서 반대 방향으로는 커넥터가 들어가지 않습니다. 아래와 같이 라즈베리파이와 I/O보드 를 연결 한 후 전원 어댑터를 연결하여 부팅 되는 것을 기다립니다.

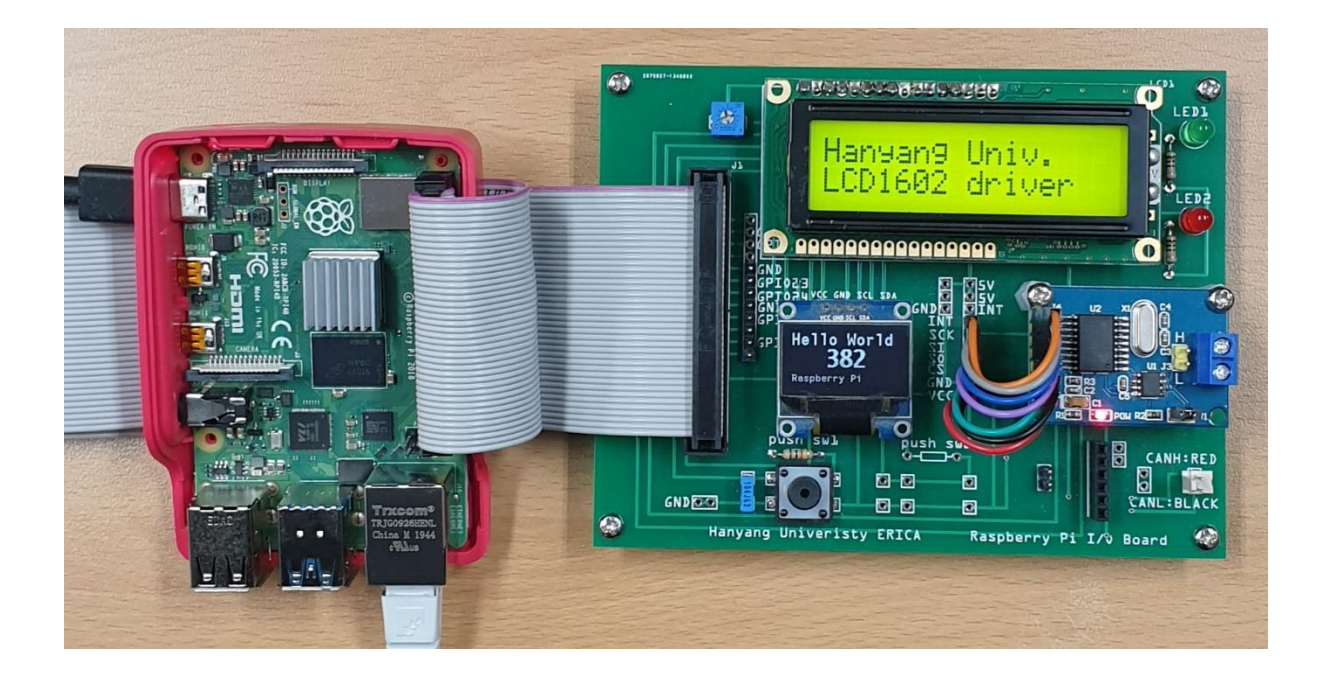

아래의 그림들은 PCB보드를 사용하지 않고 브레드보드를 이용할 경우의 연결 방법입니다. 개인적 으로 부품을 구입하여 같은 실험을 해보기를 원할 경우 아래와 같은 방법으로 연결할 수 있습니 다.

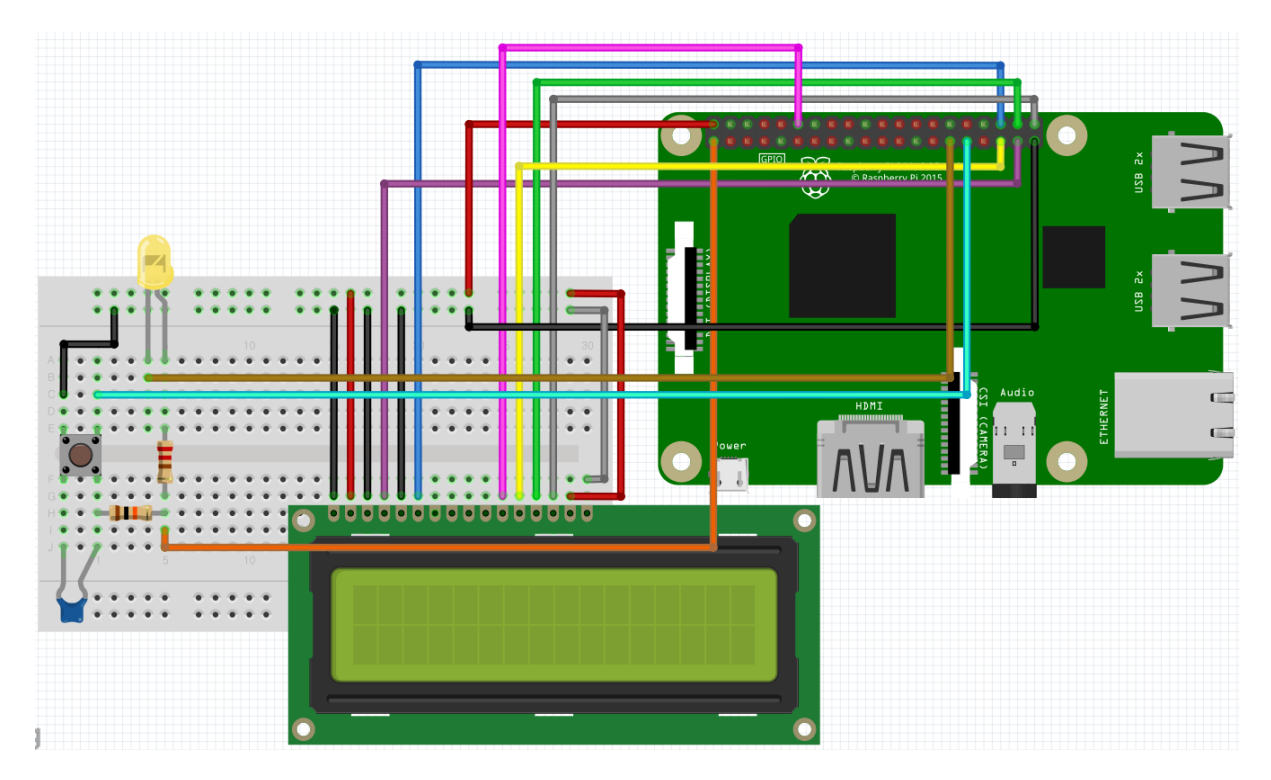

위와 같이 정확히 연결하는 것이 필요합니다. 특히 라즈베리파이는 동작 전압이 3.3볼트이며 LCD 는 동작 전압이 5볼트입니다. 라즈베리파리에 5볼트의 전압이 입력되면 파손이 되므로 연결 시 실수하지 않도록 주의해야 합니다. 아래는 라즈베리파이의 핀 정의입니다.

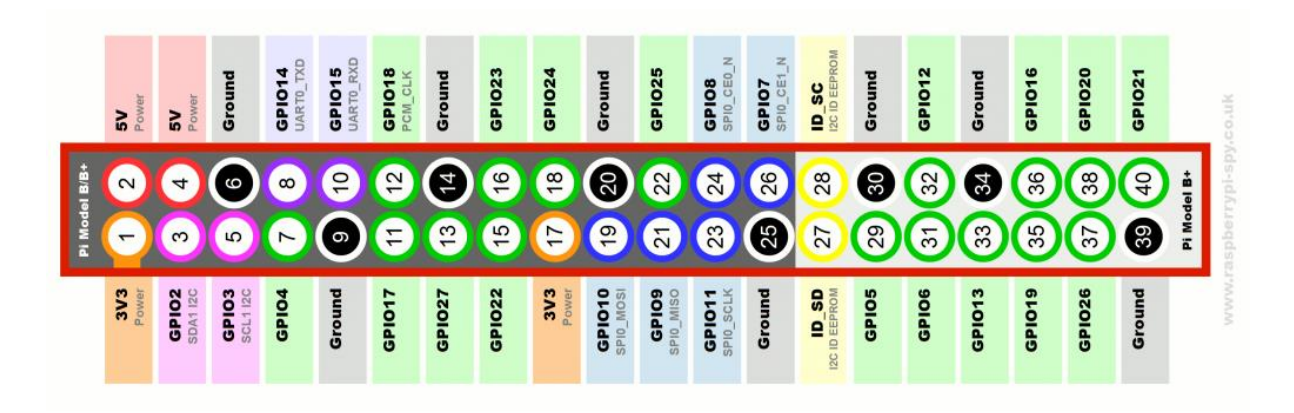

위의 핀 정의와 아래의 연결 그림을 비교하면서 정확히 연결 합니다.

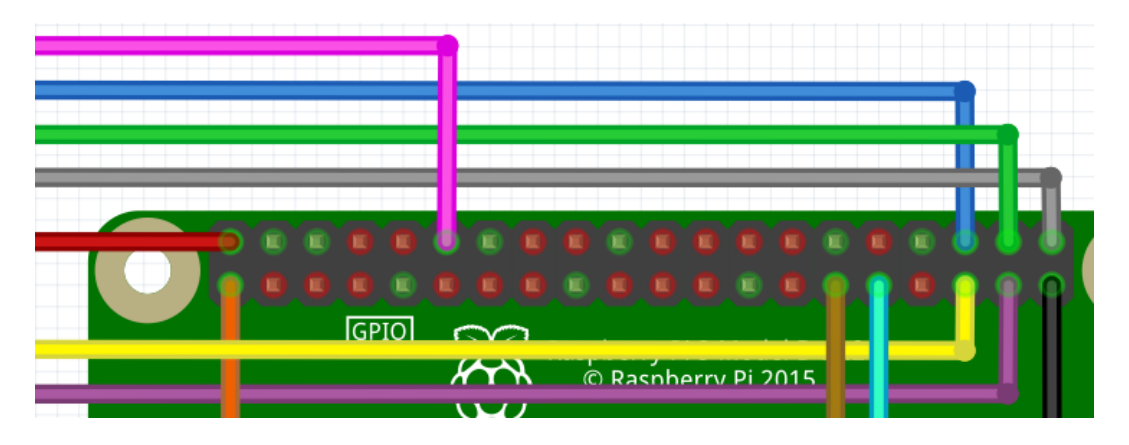

아래는 백라이트가 있는 character LCD의 핀 정의입니다.

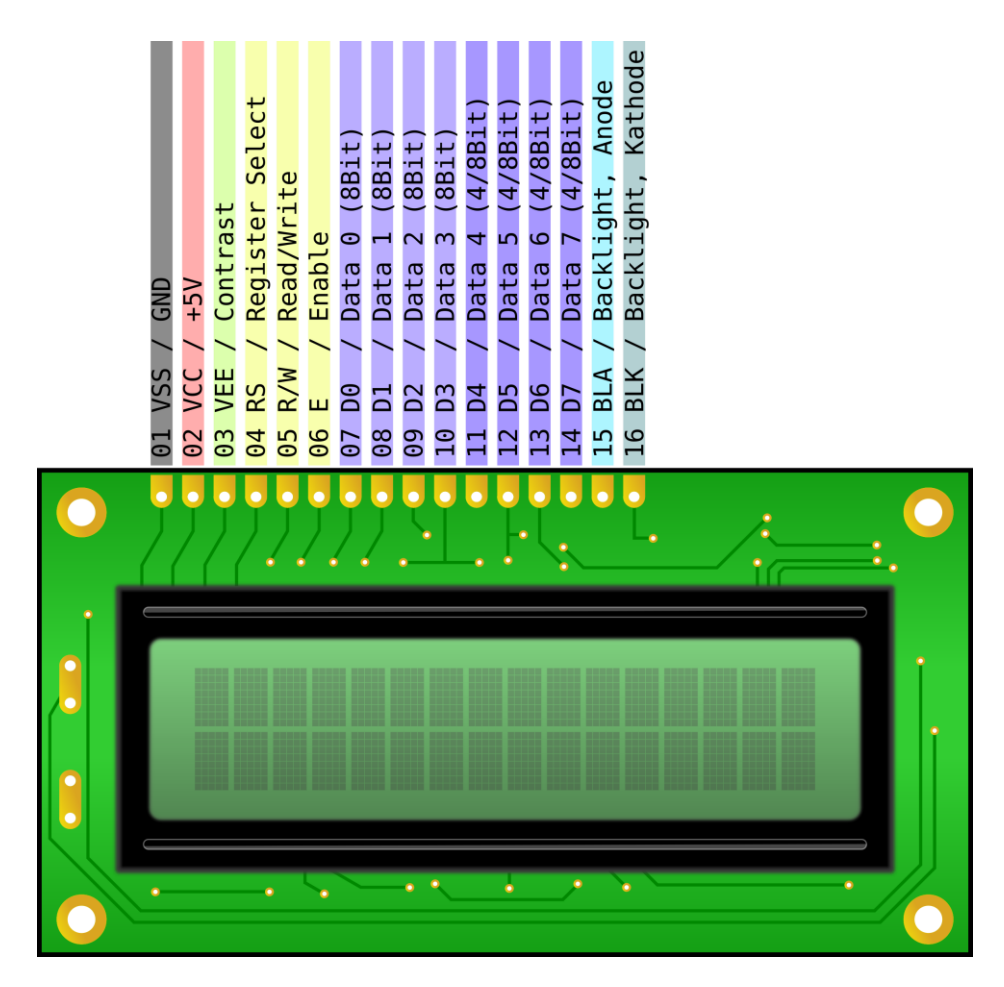

LCD 연결을 표로 정리하면 다음과 같습니다.

| LCD 핀 번호 | LCD 핀 이름 | 라즈베리파이 핀 번호 | 라즈베리파이 핀 이름 |
|----------|----------|-------------|-------------|
| 14       | D7       | 40          | GPIO21      |
| 13       | D6       | 38          | GPIO20      |
| 12       | D5       | 35          | GPIO19      |
| 11       | D4       | 12          | GPIO18      |
| 6        | E        | 36          | GPIO16      |
| 4        | RS       | 37          | GPIO26      |

위의 연결 이외에 GND(라즈베리파이 39번핀)와 5V(라즈베리파이 2번)을 아래와 같이 브레드 보 드의 GND와 5V 레일 핀에 연결합니다.

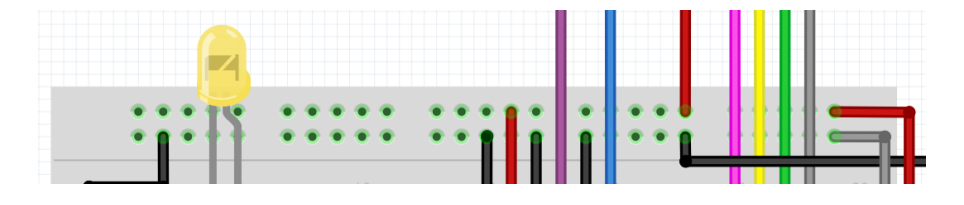

브레드보드의 LED와 Button 입력은 다음과 같습니다.

|                | 라즈베리파이 핀 번호 | 라즈베리파이 핀 이름 |
|----------------|-------------|-------------|
| LED Cathode(K) | 29          | GPIO5       |
| Button         | 31          | GPIO6       |

중요: LED의 저항과 Button pull-up 저항에는 반드시 라즈베리파이의 3.3V(1번 핀)을 연결해야 합니다. 여기에 5V(2번 핀)를 연결할 경우 5V 신호가 입력되어 라즈베리파이가 파손될 수 있습니 다. 즉, 아래 그림의 저항에 연결된 주황색 전선은 반드시 3.3V 와 연결해야 합니다.

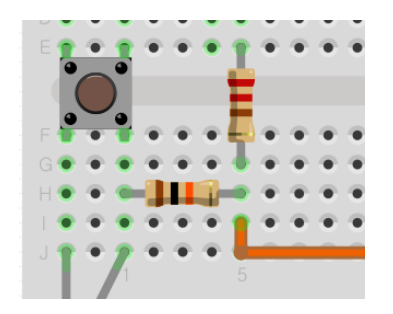

연결을 마친 후, 각 입출력 장치들을 시험해 봅니다. 전원 연결 후 부팅이 되면, SSH로 접속하여 아래와 같이 드라이버와 응용 프로그램을 시험합니다.

• LED 드라이버

\$ cd ~/work/gpio\_led

\$ make

\$ ./load.sh

\$ ./a.out

위의 명령을 실행하면 LED가 깜박이는 것을 확인할 수 있습니다.

| 🔳 SmarTTY - 192                                                                                                    | 2.168.0.121                                                                                                    |                                                                                                    | -     |     | > |
|----------------------------------------------------------------------------------------------------|----------------------------------------------------------------------------------------------------|----------------------------------------------------------------------------------------------------|-------|-----|---|
| File Edit View                                                                                                    | SCP Tools                                                                                                    | Help                                                                                                    |       |     |   |
| File Edit View<br>File List<br>File name<br>File name<br>File n | SCP Tools  Size <dir> <dir> <dir> <dir> <dir> <dir> <dir> <dir> <dir> </dir> </dir>    8136   3396   7048   1198   3048</dir></dir></dir></dir></dir></dir></dir> | <pre>Help pi@192.168.0.121:~/work/gpio_led\$ pi@192.168.0.121:~/work/gpio_led\$ make make -C /lib/modules/4.19.114-v71+/build M=/home/pi/work/gpio_led r make[1]: Entering directory '/home/pi/linux' Building modules, stage 2. MODPOST 1 modules make[1]: Leaving directory '/home/pi/linux' pi@192.168.0.121:~/work/gpio_led\$ ./load.sh insmod: ERROR: could not insert module gpio_led_driver.ko: File ex: pi@192.168.0.121:~/work/gpio_led\$ ./a.out ^C</pre> | modu. | les |   |
| gpio_led_driv     gpio_led_test     load.sh     Makefile     Module.symv     modules.ordr     .gpio_led_driv     .gpio_led_driv     .gpio_led_driv                                                                                                    | 5388<br>434<br>260<br>165<br>0<br>49<br>275<br>22K<br>30K                                                                                                    | <pre>pi@192.168.0.121:~/work/gpio_led\$ pi@192.168.0.121:~/work/gpio_led\$ pi@192.168.0.121:~/work/gpio_led\$ pi@192.168.0.121:~/work/gpio_led\$ pi@192.168.0.121:~/work/gpio_led\$ pi@192.168.0.121:~/work/gpio_led\$ pi@192.168.0.121:~/work/gpio_led\$ pi@192.168.0.121:~/work/gpio_led\$</pre>                                                                                                    |       |     |   |

- Button 드라이버(Polling)
- \$ cd ~/work/gpio\_button

\$ make

- \$ ./load.sh
- \$ ./a.out

위와 같이 실행한 후 버튼을 누르면 프린트 되는 값이 1에서 0으로 바뀌는 것을 확인할 수 있습니다.

• LCD 드라이버

\$ cd ~/work/lcd1602driver

\$ make

- \$ ./load.sh
- \$ ./a.out

위와 같이 드라이버 모듈이 초기화 되면서 초기 메시지가 LCD에 출력되고, 응용 프로그램이 실행 되면서 응용 프로그램이 출력하는 메시지를 확인할 수 있습니다.

| 🔚 SmarTTY - 192.168.0.121     | - 🗆 X                                                                     |
|-------------------------------|---------------------------------------------------------------------------|
| File Edit View SCP Tools Help |                                                                           |
| File List 🗙 🗙                 | pi@192.168.0.121:~/work/lcd1602driver\$ make                              |
| 🕴 📂 🗘  Filter:                | make -C /lib/modules/4.19.114-v71+/build M=/home/pi/work/lcd1602driver mo |
| File name Size                | make[1]: Entering directory '/home/pi/linux'                              |
| 🗐 <dir></dir>                 | Building modules, stage 2.                                                |
| tmp_version: <dir></dir>      | MODPOST 1 modules                                                         |
| 🗋 a.out 8172                  | make[1]: Leaving directory '/home/pi/linux'                               |
| lcd1602_test. 393             | pi@192.168.0.121:~/work/1cd1602drivers_/load.sh                           |
| lcd1602drive 5232             | pid192 168 0 121:~/work/lcd1602drivers /a out                             |
| Cd1602drive 8252              | pid122 168 0 121 · //work/lad1602drivers                                  |
| lcd1602drive 1232             | piel22.100.0.121./work/led1002d1/eng                                      |
| lcd1602drive 3112             | picip2.168.0.121:~/work/1cd1602drivers                                    |
| lcd1602drive 6512             | p10192.168.0.121:~/Work/Ica1602ariver\$                                   |
| 🗋 load.sh 257                 | p1@192.168.0.121:~/work/Icd1602driver\$                                   |
| Makefile 163                  | pi@192.168.0.121:~/work/lcd1602driver\$                                   |

• Button Interrupt 드라이버

\$ cd ~/work/gpio\_intr

\$ make

\$ ./load.sh

\$ ./a.out

버튼을 누를 때 마다 인터럽트가 발생하면서 메시지가 출력되는 것을 확인할 수 있습니다.

| SmarTTY - 192.168.0.121                                                                                                    | -                                                                                                    | -   |       | × |
|----------------------------------------------------------------------------------------------------|----------------------------------------------------------------------------------------------------|-----|-------|---|
| File Edit View SCP Tools Help                                                                                                    |                                                                                                    |     |       |   |
| File List 🗙 🗙                                                                                                    | pi@192.168.0.121:~/work/gpio_intr\$ make                                                                                                    |     |       | ^ |
| 🕴 💕 🛱 Filter:                                                                                                    | <pre>make -C /lib/modules/4.19.114-v7l+/build M=/home/pi/work/gpio_ir</pre>                                                                                                    | itr | modul | е |
| File name     Size       Image: state state stat | <pre>s make[1]: Entering directory '/home/pi/linux' CC [M] /home/pi/work/gpio_intr/gpio_intr_driver.o Building modules, stage 2. MODPOST 1 modules CC /home/pi/work/gpio_intr/gpio_intr_driver.mod.o</pre> |     |       |   |
| gpio_intr_drin 7504     gpio_intr_drin 1379     gpio_intr_drin 3376     gpio_intr_drin 5416     gpio_intr_tes 597                                                                                                    | LD [M] /home/pi/work/gpio_intr/gpio_intr_driver.ko<br>make[1]: Leaving directory '/home/pi/linux'<br>pi@192.168.0.121:~/work/gpio_intr\$ ./load.sh<br>pi@192.168.0.121:~/work/gpio_intr\$ ./a.out          |     |       |   |
| Ioad.sh     262       Makefile     166       Module.symv     0       modules.ordv     51                                                                                                    | Please push the GPIO button!<br>GPIO Switch was Pushed!<br>GPIO Switch was Pushed!<br>GPIO Switch was Pushed!<br>GPIO Switch was Pushed!<br>GPIO Switch was Pushed!                                        |     |       |   |
|                                                                                                    | GPIO Switch was Pushed!                                                                                                    |     |       |   |

● Interrupt Signal 드라이버

주의: 위의 Button Interrupt 드라이버와 Interrupt Signal 드라이버는 같은 GPIO 인터럽트를 사용 하므로 새로운 드라이버를 설치하기 전에 다른 드라이버는 제거 합니다. 따라서, 아래의 예를 실 행하기 전에 다음의 명령을 실행 합니다.

\$ sudo rmmod gpio\_intr\_driver

\$ cd ~/work/gpio\_signal

\$ make

\$ ./load.sh

\$ ./a.out

버튼을 누를 때 마다 인터럽트가 발생하면서 메시지가 출력되는 것을 확인할 수 있습니다. 이때, 응용 프로그램이 인터럽트 서비스 루틴에서 시그널을 받고 출력하는 메시지도 함께 출력하는 것 을 확인합니다.

| MarTTY - 192.168.0.121        | - 🗆 X                                                             |
|-------------------------------|-------------------------------------------------------------------|
| File Edit View SCP Tools Help |                                                                   |
| File List 🗙                   | pi@192.168.0.121:~/work/gpio_signal\$ sudo rmmod gpio_intr_driver |
| 🕴 📁 🎜 Filter:                 | pi@192.168.0.121:~/work/gpio_signal\$ make                        |
| File name Size                | las                                                               |
| 🗐 <dir></dir>                 | make[1]: Entering directory '/home/pi/linux'                      |
| .tmp_version: <dir></dir>     | Building modules, stage 2.                                        |
| 🗋 a.out 8500                  | MODPOST 1 modules                                                 |
| 🗋 gpio_signal_c 2728          | make[1]: Leaving directory '/home/pi/linux'                       |
| gpio_signal_c 8664            | pi(a) = 2 + 2 + 2 + 2 + 2 + 2 + 2 + 2 + 2 + 2                     |
| gpio_signal_c 1471            | pid122 168 0 121: ~ (work/gpio_signal\$ / > out                   |
| 🗋 gpio_signal_c 3568          | der sid-All                                                       |
| 🛅 gpio_signal_c 6736          | uev_pid=4411                                                      |
| gpio_signal_t 866             | apro push the Grio button:                                        |
| 🗋 load.sh 266                 | GPIO button signal                                                |
| 🗋 Makefile 168                | GPIO Switch was Pushed!                                           |
| 🗋 Module.symv 0               | GPIO button signal                                                |
| 🗋 modules.ord 🛛 55            | GPIO Switch was Pushed!                                           |
| 🗋 .gpio_signal_ 299           | GPIO button signal                                                |
| 🗋 .gpio_signal_ 22K           | GPIO Switch was Pushed!                                           |
| 🗋 .gpio_signal_ 35K           | GPIO button signal                                                |

드라이버 소스에 대한 설명은 수업 시간에 할 예정입니다. 드라이버 소스의 이해를 위해서 아래 와 같은 라즈베리파이의 GPIO address map이 필요합니다..

| Address<br>Offset | Register Name | Description             | Size |
|-------------------|---------------|-------------------------|------|
| 0x00              | GPFSEL0       | GPIO Function Select 0  | 32   |
| 0x04              | GPFSEL1       | GPIO Function Select 1  | 32   |
| 0x08              | GPFSEL2       | GPIO Function Select 2  | 32   |
| 0x0C              | GPFSEL3       | GPIO Function Select 3  | 32   |
| 0x10              | GPFSEL4       | GPIO Function Select 4  | 32   |
| 0x14              | GPFSEL5       | GPIO Function Select 5  | 32   |
| 0x18              | -             | Reserved                | -    |
| 0x1C              | GPSET0        | GPIO Pin Output Set 0   | 32   |
| 0x20              | GPSET1        | GPIO Pin Output Set 1   | 32   |
| 0x24              | -             | Reserved                | -    |
| 0x28              | GPCLR0        | GPIO Pin Output Clear 0 | 32   |
| 0x2C              | GPCLR1        | GPIO Pin Output Clear 1 | 32   |
| 0x30              | -             | Reserved                | -    |
| 0x34              | GPLEV0        | GPIO Pin Level 0        | 32   |
| 0x38              | GPLEV1        | GPIO Pin Level 1        | 32   |

```
000 = GPIO Pin is an input
001 = GPIO Pin is an output
100 = GPIO Pin takes alternate function 0
101 = GPIO Pin takes alternate function 1
110 = GPIO Pin takes alternate function 2
111 = GPIO Pin takes alternate function 3
011 = GPIO Pin takes alternate function 4
010 = GPIO Pin takes alternate function 5
```

참고사항: 윈도우의 원격 데스크 탑 기능을 이용하여 라즈베리파이의 데스크 탑을 윈도우에서 열 어볼 수 있습니다. (아래 원격 데스크 탑에 관한 주의 사항을 꼭 읽어 주세요.) 데스크 탑 서버 설 치를 위해서 아래의 명령을 입력합니다. 이미 설치된 경우 아래와 같이 나오며, 설치가 안된 경우 에는 설치를 실행합니다.

\$ sudo apt install xrdp

| SmarTTY - 192.168.0.18                                                                                                    |                                                                                                    |                                                        |
|----------------------------------------------------------------------------------------------------|----------------------------------------------------------------------------------------------------|--------------------------------------------------------|
| File Eart View SCP 10         File List         Image: File name         Size         Image: File name         Size         Image: File name         Image: File name         Size         Image: File name         Image: File name         Image: File name         S | <pre>&gt;&gt;&gt;&gt;&gt;&gt;&gt;&gt;&gt;&gt;&gt;&gt;&gt;&gt;&gt;&gt;&gt;&gt;&gt;&gt;&gt;&gt;&gt;&gt;&gt;&gt;&gt;&gt;&gt;&gt;&gt;&gt;&gt;&gt;&gt;</pre> | rdp<br>.9.9-1+deb10u1).<br>emove and 113 not upgraded. |
| 퉋 원격 데스크톱 연결                                                                                                    | -                                                                                                    | ×                                                      |
| 원격 I<br><b>연결</b>                                                                                                    | 데스크톱                                                                                                    |                                                        |
| 컴퓨터(C): 192.1                                                                                                    | 68.0.18 ~                                                                                                    |                                                        |
| · 사용·사 이름: · 시성<br>여격한 때 자격 증명을                                                                                                    | 3 안 엄<br>을 묶는 메시지가 나타납니다                                                                                                    |                                                        |
|                                                                                                    | 2                                                                                                    |                                                        |
| 💽 옵션 표시( <u>O</u> )                                                                                                    | 연결(N) 도움말(H                                                                                                    | D                                                      |
| 퉋 192.168.0.18: 원 <sup>고</sup>                                                                                                    | 취데스크톱 연결                                                                                                    | – 🗆 X                                                  |
|                                                                                                    | Login to raspberrypi<br>Just<br>connecting                                                                                                    | ^                                                      |
|                                                                                                    | Session Xorg 💽<br>username pi<br>password *******                                                                                                    |                                                        |
|                                                                                                    | OK Cancel                                                                                                    |                                                        |
|                                                                                                    |                                                                                                    |                                                        |

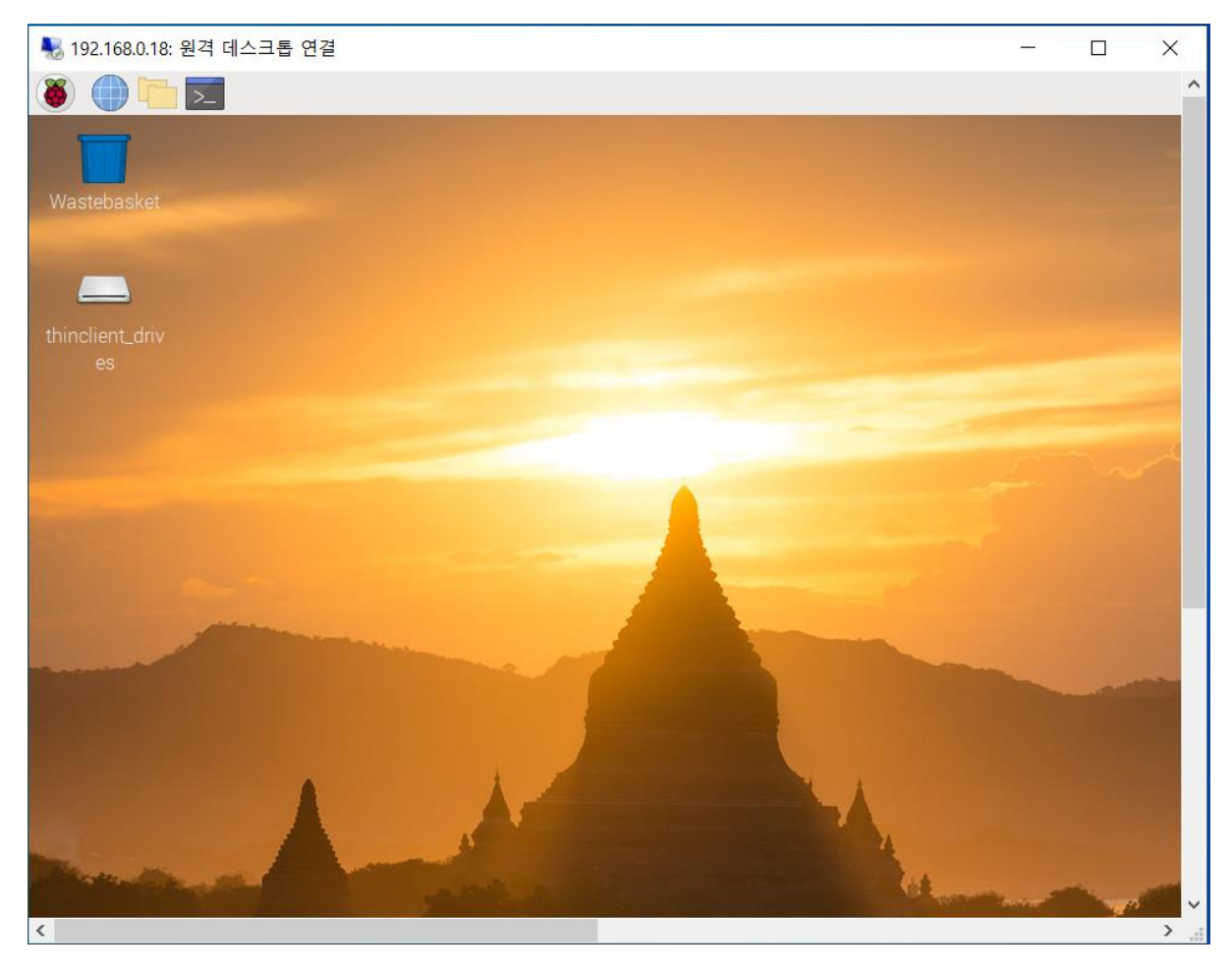

주의 사항: 원격 데스크 탑으로 라즈베리파이를 접속할 경우, 화면에 자동 업데이트나 업그레이드 를 묻는 화면이 나옵니다. 이때 자동 업데이트나 자동 업그레이드를 선택할 경우 커널이 업그레 이드가 되어 실습을 위해서 제공한 드라이버 소스의 빌드와 실행이 되지 않을 수 있습니다. 본인 이 확실히 모를 경우에는 아무것도 선택하지 말고 창을 닫아 주세요. 이 과목에서 실행되는 실습 에서는 원격 데스크 탑이 필요하지 않으므로 특별한 사유가 있지 않다면 사용하지 않을 것을 권 장합니다.

## 학교 실습실의 IP 주소 구성:

재택 실습이 아닌 학교 실습실에서 실습을 하는 경우 IP 주소가 위의 설명과 다릅니다. 재택 실습 의 경우 1개의 공유기에 컴퓨터와 라즈베리파이 등 공유기에 접속된 모든 기기가 한 개의 네트웍 으로 구성이 되어 있지만, 학교 실습실의 경우 실습실 내의 수 십대의 컴퓨터가 한 개의 공유기 에 접속되어 있으며, 또한 여러 대의 라즈베리 파이가 이 공유기에 접속될 경우 자신이 사용하는 라즈베리 파이의 주소를 파악하기가 어려울 수 있습니다. 따라서 실습실의 컴퓨터에는 USB 포트 에 연결되는 이더넷 랜카드를 한 개 추가하여 별도의 네트웍을 구성합니다. 아래의 그림에서 볼 수 있듯이, 인터넷에 연결된 본체의 이더넷 랜카드와 USB 이더넷 카드가 있는 것을 볼 수 있습니 다.

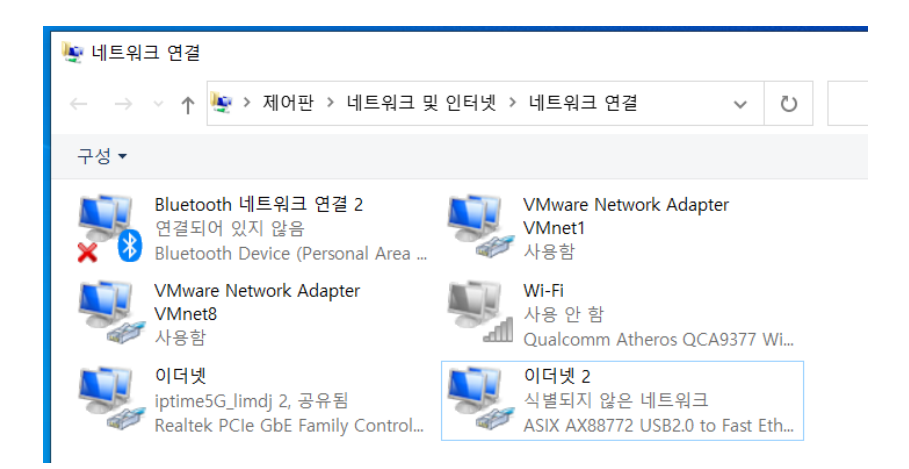

또한 실습대 위에 이더넷 허브가 있는 것을 볼 수 있는데, USB 이더넷 카드는 랜 케이블로 이 허 브에 연결이 되어 있습니다. 아래의 그림은 USB 랜카드를 이용하여 별도 구성한 네트웍과 IP 주 소를 보여줍니다.

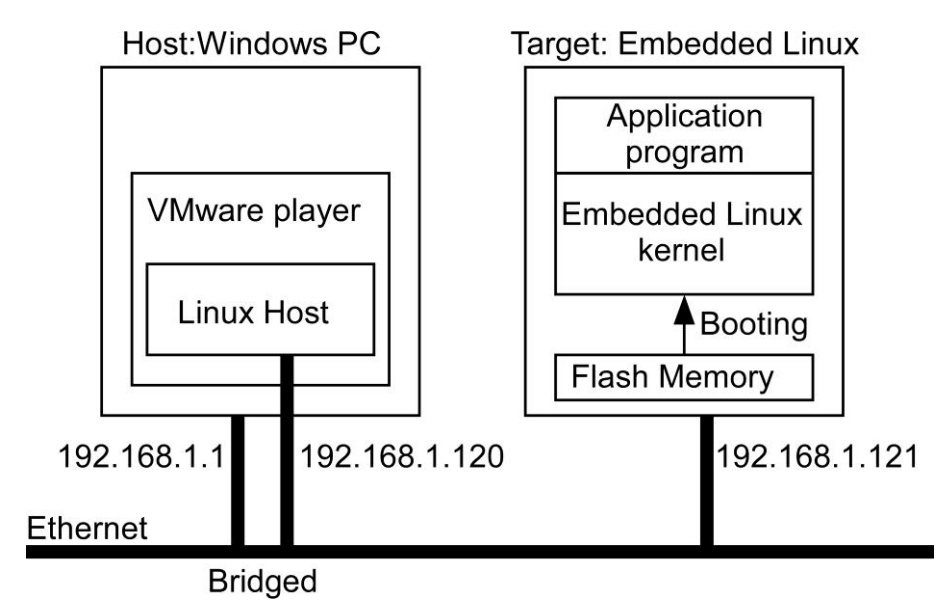

공유기는 DHCP(Dynamic Host Configuration Protocol) 서버의 기능을 가지고 있으므로 자동으로 IP 주소를 할당하지만, 이더넷 허브는 그런 기능이 없이 단순히 물리적으로 연결을 합니다. 따라 서 이 경우에는 Windows와 Linux 호스트, 라즈베리 파이의 IP 주소를 수동으로 설정해야 합니다. 위의 그림은 이와 같이 설정된 주소를 보여 줍니다. 따라서 실습실에서 SmarTTY를 이용하여 라 즈베리 파이를 연결할 때는 고정 IP 주소 192.168.1.122을 사용해서 접속합니다.

또한 위와 같이 구성할 경우 USB 이더넷 카드로 구성한 네트웍에는 인터넷이 연결되어 있지않습 니다. Ubuntu와 라즈베리 파이를 인터넷에 연결하기 위해서는 인터넷이 연결된 본체의 이더넷 설 정에서 공유 기능을 활성화 합니다. 이때 주의할 점은 공유 기능을 활성화 할 때 USB 이더넷 랜 카드의 IP 주소를 임으로 바꾸게 되므로 반드시 IP 주소를 확인하고 변경해야 합니다.

| 이더넷 2<br>iptime5G_limdj 2, 공유됨<br>Realtek PCIe GbE Family Control 이더넷 2<br>식별되지 않은 네트워크<br>ASIX AX88772 USB2.0 to Fas | st Eth |
|----------------------------------------------------------------------------------------------------|--------|
| 🕛 이더넷 속성                                                                                                    | ×      |
| 네트워킹 공유                                                                                                    |        |
| 인터넷 연결 공유                                                                                                    |        |
| ☑ 다른 네트워크 사용자가 이 컴퓨터의 인터넷 연결을 통해 연<br>결할 수 있도록 허용(N)                                                                  |        |
| 홈 네트워킹 연결(H):                                                                                                    |        |
| 이더넷 2 ~                                                                                                    |        |
| ☑ 다른 네트워크 사용자가 공유 인터넷 연결을 제어하거나<br>중지시킬 수 있도록 허용(O)                                                                   |        |
| 설정(G)                                                                                                    |        |

또한 VMware의 네트웍 구성에서 네트웍 어댑터가 아래 그림과 같이 USB 랜 카드가 선택이 되도 록 설정이 되어야 합니다.

| Virtual Machine Setting                                                                                                    | s                                                                                                    |                                                                                                    | × |
|----------------------------------------------------------------------------------------------------|----------------------------------------------------------------------------------------------------|----------------------------------------------------------------------------------------------------|---|
| Hardware Options                                                                                                    |                                                                                                    |                                                                                                    |   |
| Device<br>Memory<br>Processors<br>Hard Disk (SCSI)<br>CD(DVD (SATA)<br>Network Adapter<br>USB Controller<br>USB Controller<br>Printer<br>Display | Summary<br>2 GB<br>2<br>20 GB<br>Auto detect<br>Bridged (Automatic)<br>Present<br>Auto detect<br>Present<br>Auto detect | Device status Connected Connected Connect at power on Network connection Bridged: Connected directly to the physical network Replicate physical network connection state Configure Adapters                                                                                                    |   |
|                                                                                                    |                                                                                                    | Select the host network adapter(s) you want to automatically bridge:     Ithe host       ASDX AX88772 USB2.0 to Fast Ethernet Adapter     Ithe host       Realtek PCIe GbE Family Controller     Ithe host       Bluetooth Device (Personal Area Network) #2     Ithe host       OK     Cancel |   |

또한 Ubuntu의 IP 주소는 아래와 같이 수동으로 설정이 되어야 합니다.

| Q Settings ≡     | Network                                          | 8     |
|------------------|--------------------------------------------------|-------|
| 🕥 Network        |                                                  |       |
| 🛿 Bluetooth      | Wired                                            | +     |
| Background       | Connected - 1000 Mb/s                            |       |
| P Appearance     | ancel Wired Apply                                | +     |
| D                | etails Identity IPv4 IPv6 Security               |       |
| Q Search         | Pv4 Method O Automatic (DHCP) O Link-Local Only  |       |
| iii Applications | Manual     Disable     Shared to other computers | Off Ø |
| 🕀 Privacy        | ddresses                                         |       |
| Online Accounts  | Address Netmask Gateway                          |       |
|                  | 192.168.1.120 255.255.25 192.168.1.1             |       |
| ∝°° Sharing      | <u></u>                                          |       |
| ♫ Sound          |                                                  |       |
|                  | NS Automatic                                     |       |
| 1 Power          | 8.8.8                                            |       |
| Displays         | eparate IP addresses with commas                 |       |

과제:

이 과제는 LED 드라이버와 Button 드라이버(Polling)를 사용합니다. 인터럽트는 사용하지 않습니다. 프로그램이 시작되면 LED를 켜고 버튼 입력을 기다립니다. 버튼을 1회 누르면 느린 속도(1초에 1 번 정도)로 깜박입니다. 여기에서 다시 버튼을 1회 누르면 빠른 속도(앞의 느린 속도와 구별이 될 정도의 속도)로 깜박입니다. 이때, 다시 버튼을 1회 누르면 처음 상태로 돌아가서 깜박이지 않고 계속 켜고 있습니다. 이와 같은 모드가 무한 반복 됩니다. 즉, 모두 3개의 모드(깜박이지 않음, 느 리게 깜박임, 빠르게 깜박임)가 존재 하며 버튼에 의해서 순차적으로 모드가 바뀝니다. 이 과제는 다음의 두가지 방법으로 구현합니다.

- (1) Thread를 사용하지 않고 하나의 프로그램으로 구현하십시오. 즉, single-process singlethread 방식으로 구현하십시오.
- (2) 반드시 2개의 thread를 사용하십시오. 버튼 입력 thread 와 LED를 켜는 thread 등을 구분 하여 구현하는 방법 등이 가능합니다.

리눅스에서 사용 가능한 딜레이 함수는 초 단위의 sleep, 마이크로 초 단위의 usleep 를 사용할 수 있습니다. 다음과 같이 헤더 파일을 포함합니다.

#include <unistd.h>

딜레이 함수는 딜레이 시간을 입력으로 받아들입니다. 즉, sleep(1)는 1초, usleep(1)는 1 마이크로

초의 딜레이 입니다.